## Skills Training Grants (STG) User Guide

## Submitting CWRG Reimbursement Claims

Last Updated: February 20, 2025

- 1. Log into the <u>Skills Training Grants page</u> with your BCeID.
- 2. Scroll down to your approved Community Workforce Response Grant (CWRG) application, then click "Continue."

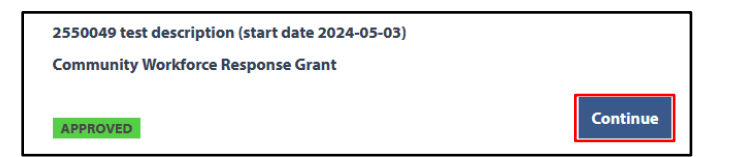

3. Click "Report Participants". Note: If you have already reported your participants, you can skip to step 5.

| 2550049 test description (training start date 2024-05-03)                                                                                                    |                 |                 |                              |  |
|----------------------------------------------------------------------------------------------------|-----------------|-----------------|------------------------------|--|
| Community Workforce Response Grant                                                                                                    |                 |                 |                              |  |
| Participant and Claim Reporting                                                                                                    |                 |                 |                              |  |
| Get started with reporting participants below and when all your participants have<br>reported you can prepare and submit a claim for reimbursement.                                                                                                    |                 |                 |                              |  |
| All funding received through a CWRG grant must be spent in the fiscal year it was<br>approved. Any portion of the total approved funding not spent in the completion of the<br>training project must be returned to the province as an overpayment. As an Agreement<br>Holder, you are not permitted to withhold or retain CWRG grant funds for future projects,<br>or, for participants who wish to defer training to another time period or project. |                 |                 |                              |  |
| Participant Report                                                                                                    | Due: 2024-05-11 | 1 OF 1 REPORTED | Report Participants          |  |
| Reimbursement<br>Claim                                                                                                    |                 | NOT STARTED     | Begin Reimbursement<br>Claim |  |
| Proof of Payment                                                                                                    | Due: 2024-06-02 | NOT STARTED     | Submit Proof<br>of Payment   |  |
| Participant Financial<br>Supports Attestation                                                                                                    | Due: 2024-06-02 | NOT STARTED     | Begin Attestation            |  |
| Completion Report                                                                                                    | Due: 2024-06-02 | INCOMPLETE      | Report Completion            |  |

4. Make sure all relevant participants are listed in the Participant Report. Click "Return" once done.

| <ul> <li>Retu</li> </ul> | rn                                                                                                    |                                                                                                    |                                                                                                    |                                                                                                    |                                                                                                    |                                                                                                    |
|--------------------------|----------------------------------------------------------------------------------------------------|----------------------------------------------------------------------------------------------------|----------------------------------------------------------------------------------------------------|----------------------------------------------------------------------------------------------------|----------------------------------------------------------------------------------------------------|----------------------------------------------------------------------------------------------------|
| 2550                     | 2550049 test description (training start date 2024-05-03)                                                                             |                                                                                                    |                                                                                                    |                                                                                                    |                                                                                                    |                                                                                                    |
| Com                      | Community Workforce Response Grant                                                                                                    |                                                                                                    |                                                                                                    |                                                                                                    |                                                                                                    |                                                                                                    |
| Par                      | ticipa                                                                                                    | nt Report                                                                                                    |                                                                                                    |                                                                                                    |                                                                                                    |                                                                                                    |
| ¢                        | You have<br>enable th<br>Grant sho                                                                                                    | been approved to tra<br>nem to submit their Pa<br>ould be reported.                                                                                                    | in 1 participants. Use "Show<br>Irticipant Information Form.                                                                                                    | participant invitation" be<br>Only participants eligible                                                                                                    | low to send a link to you<br>for the Community Worl                                                                                                    | r participants to<br>kforce Response                                                                                                 |
|                          | 1 out of 1 participants have successfully reported their participant information. Remove any individuals that do not attend training. |                                                                                                    |                                                                                                    |                                                                                                    |                                                                                                    |                                                                                                    |
|                          | IMPORTA<br>Income A<br>Participal<br>benefits,<br>dates to a<br>those pai<br>Division t<br>General o                                  | ANT! Participants on E<br>Assistance (IA) must ind<br>nt Information Forms a<br>ensure the training da<br>all participants. For thu-<br>rticipants receiving IA<br>to ensure that the train<br>criteria for more detail | mployment Insurance (EI) or<br>dicate on their Participant IIn<br>are due no less than 5 days p<br>ites stated in the online port<br>ose participants receiving EI<br>benefits, instruct participam<br>ing received under the Proj<br>s. | r British Columbia Employ<br>formation Forms (PIF) tha<br>prior to the start of trainin<br>ial are accurate and comm<br>benefits, CWRG will subm<br>ts to contact an Employm<br>ect will not affect their IA | ment Assistance clients i<br>t they are receiving these<br>g. To prevent impacts to<br>hunicate the correct and<br>it a Section 25 referral on<br>ent Assistance Worker at<br>benefits. See Appendix / | n receipt of<br>e benefits. All<br>participants<br>confirmed training<br>n their behalf. For<br>: the SDPR Delivery<br>A of the CWRG |
| Last                     | First                                                                                                    | Email                                                                                                    | Phone                                                                                                    | Work Location                                                                                                    | Reported on                                                                                                    | Action                                                                                                    |
| test                     | test                                                                                                    | test@gmail.com                                                                                                    | (561) 651-6565                                                                                                    |                                                                                                    | 2024-05-03 13:45                                                                                                    | Remove                                                                                                    |
| Sho                      | ow partici                                                                                                    | ipant invitation                                                                                                    |                                                                                                    |                                                                                                    |                                                                                                    |                                                                                                    |

See the guide on **Participant Reporting** for more details

5. Click "Begin Reimbursement Claim." Note: There must be at least one participant to report a claim. Multiple claims can be submitted, but each claim needs to be assessed before a new one can be submitted.

| 2550049 test description (training start date 2024-05-03)                                                                                                    |                                                       |                                                     |                                                                                         |  |  |
|----------------------------------------------------------------------------------------------------|-------------------------------------------------------|-----------------------------------------------------|-----------------------------------------------------------------------------------------|--|--|
| Community Workforce Response Grant                                                                                                    |                                                       |                                                     |                                                                                         |  |  |
| Participant and Claim Reporting                                                                                                    |                                                       |                                                     |                                                                                         |  |  |
| Get started with reported you can                                                                                                    | eporting participants<br>prepare and submit           | s below and when all you<br>a claim for reimburseme | ur participants have<br>nt.                                                             |  |  |
| All funding received through a CWRG grant must be spent in the fiscal year it was<br>approved. Any portion of the total approved funding not spent in the completion of the<br>training project must be returned to the province as an overpayment. As an Agreement<br>Holder, you are not permitted to withhold or retain CWRG grant funds for future projects,<br>or, for participants who wish to defer training to another time period or project. |                                                       |                                                     |                                                                                         |  |  |
|                                                                                                    |                                                       |                                                     |                                                                                         |  |  |
| Participant Report                                                                                                    | Due: 2024-05-11                                       | 1 OF 1 REPORTED                                     | <b>Report Participants</b>                                                              |  |  |
| Participant Report Reimbursement Claim                                                                                                    | Due: 2024-05-11                                       | 1 OF 1 REPORTED                                     | Report Participants<br>Begin Reimbursement<br>Claim                                     |  |  |
| Participant Report Reimbursement Claim Proof of Payment                                                                                                    | Due: 2024-05-11<br>Due: 2024-06-02                    | NOT STARTED                                         | Report Participants Begin Reimbursement Claim Submit Proof of Payment                   |  |  |
| Participant Report Reimbursement Claim Proof of Payment Participant Financial Supports Attestation                                                                                                    | Due: 2024-05-11<br>Due: 2024-06-02<br>Due: 2024-06-02 | NOT STARTED                                         | Report Participants Begin Reimbursement Claim Submit Proof of Payment Begin Attestation |  |  |

**6.** On the Reimbursement Claim page, click on the name of each category and enter the claim amount in the "New Claim" field.

| Reimbursement Clai                                                                                                | im                                                                                                    |                                                       |                                         |                                                                                  |                                                                      | ]                                                  |
|----------------------------------------------------------------------------------------------------|----------------------------------------------------------------------------------------------------|-------------------------------------------------------|-----------------------------------------|----------------------------------------------------------------------------------|----------------------------------------------------------------------|----------------------------------------------------|
| Eligible expense types                                                                                            |                                                                                                    |                                                       |                                         |                                                                                  |                                                                      |                                                    |
| For each project componend determine the amount react and claim Su Agreement and Claim Su The number of participa | nt below, your Agreement<br>Click on each o<br>the reimburse                                           | Schedule A limit an<br>category to<br>ement inform    | nd the sum of you<br>expand<br>nation.  | r total claims to date<br>ne new claim amount<br>ported.<br>for your agreement a | are shown to<br>ts below the<br>and claims.                          |                                                    |
| Total Reimbursement Claim:                                                                                        |                                                                                                    |                                                       |                                         |                                                                                  | \$0.00                                                               |                                                    |
| Skills Training                                                                                                   |                                                                                                    |                                                       |                                         |                                                                                  | \$0.00                                                               |                                                    |
| Agreement and Claim Summa                                                                                         | ary                                                                                                    | Total Cost                                            | Number of<br>Participants               | Maximum<br>Average Cost<br>per Participant                                       | Maximum<br>Government<br>Contribution                                |                                                    |
| Agreement Schedule A                                                                                              |                                                                                                    | \$1,000.00                                            | 1                                       | \$1,000.00                                                                       | \$1,000.00                                                           |                                                    |
| Total Claimed to Date                                                                                             |                                                                                                    | \$0.00                                                | 1                                       | \$0.00                                                                           | \$0.00                                                               |                                                    |
| Remaining to be Claimed                                                                                           |                                                                                                    | \$1,000.00                                            | 1                                       | \$1,000.00                                                                       | \$1,000.00                                                           |                                                    |
| New Claim                                                                                                    |                                                                                                    | \$0.00                                                | 1                                       | \$0.00                                                                           | \$0.00                                                               |                                                    |
| Please ensure that you I<br>Support Services of the<br>Claims Submission Guid<br>Enter your new claim for your    | have attached all of the rec<br>project in your claim in or<br>lelines.<br>r skills training component | quired documents/<br>der to avoid delays<br>ts below. | invoices for the S<br>in processing. Fo | The "Sk<br>tracks cla<br>program<br>have a si                                    | ills Training" c<br>im amounts b<br>. Other catego<br>ingle "New Cla | category<br>by training<br>bries only<br>aim" box. |
|                                                                                                    |                                                                                                    | $\neg$                                                |                                         |                                                                                  |                                                                      |                                                    |
| Skills Training Components                                                                                        | New Claim                                                                                              | Total Claim                                           | ed to Date                              |                                                                                  |                                                                      |                                                    |
| test course 5                                                                                                    | \$0.00                                                                                                 | \$0.00                                                |                                         |                                                                                  |                                                                      |                                                    |

7. If you have supporting documents such as receipts or invoices, click "Add Attachment" to include them. Select "Save Claim" when all details are provided. When all documents have been uploaded, click "Review and submit claim" and follow the instructions on the next page to submit your claim.

| SUPPORTING DOCUMENTATION                                                                                                    |  |  |  |  |
|----------------------------------------------------------------------------------------------------|--|--|--|--|
| Please attach all necessary documentation to support your claim. For details on claim and invoice requirements for your funding stream, please review the Claim Submission Guidelines. |  |  |  |  |
| For each attachment, enter a description to identify what part of your claim it supports.                                                                                              |  |  |  |  |
| Accepted file types: PDF, JPG, JPEG, PNG, GIF. Maximum file size is 5 MB.                                                                                                    |  |  |  |  |
| Add attachment Save Claim                                                                                                    |  |  |  |  |
| Review and submit claim                                                                                                    |  |  |  |  |
|                                                                                                    |  |  |  |  |
| SUPPORTING DOCUMENTATION                                                                                                    |  |  |  |  |
| Please attach all necessary documentation to support your claim. For details on claim and invoice requirements for your funding stream, please review the Claim Submission Guidelines. |  |  |  |  |
| For each attachment, enter a description to identify what part of your claim it supports.                                                                                              |  |  |  |  |
| Accepted file types: PDF, JPG, JPEG, PNG, GIF. Maximum file size is 5 MB.                                                                                                    |  |  |  |  |

| Accepted file types: PDF, JPG, JPEG, PNG, GIF. Maximum file size is 5 MB. |             |                         |  |
|---------------------------------------------------------------------------|-------------|-------------------------|--|
| Attachment                                                                | Description |                         |  |
| Knoll - JPG.jpg                                                           | test        | Edit / Remove           |  |
| Add attachment                                                            |             | Save Claim              |  |
|                                                                           |             | Review and submit claim |  |

8. Once the claim is complete, tick the "By placing a check mark in this box [...]" checkbox. If this is the final claim for the application, also tick the "This is my complete and final [...]" checkbox. Click "Submit Claim". Submitting a claim with the "complete and final" checkbox ticked will remove the ability to submit any other claims on the application. You cannot undo this.

| Supporting Documentation                                                                                                    |  |  |  |  |
|----------------------------------------------------------------------------------------------------|--|--|--|--|
| Your assessor may request you to attach documentation to support your claim.                                                                 |  |  |  |  |
| 1 Test Document.pdf                                                                                                    |  |  |  |  |
| By placing a check mark in this box, I certify that the claim information I submit is true, accurate and compliant with the Grant Agreement. |  |  |  |  |
| This is my complete and final reimbursement claim under my agreement.                                                                        |  |  |  |  |
| Cancel Submit Claim                                                                                                    |  |  |  |  |

**9.** The claim is now submitted for review by the program area. You can click "View Claim" on the application summary page to view its details.

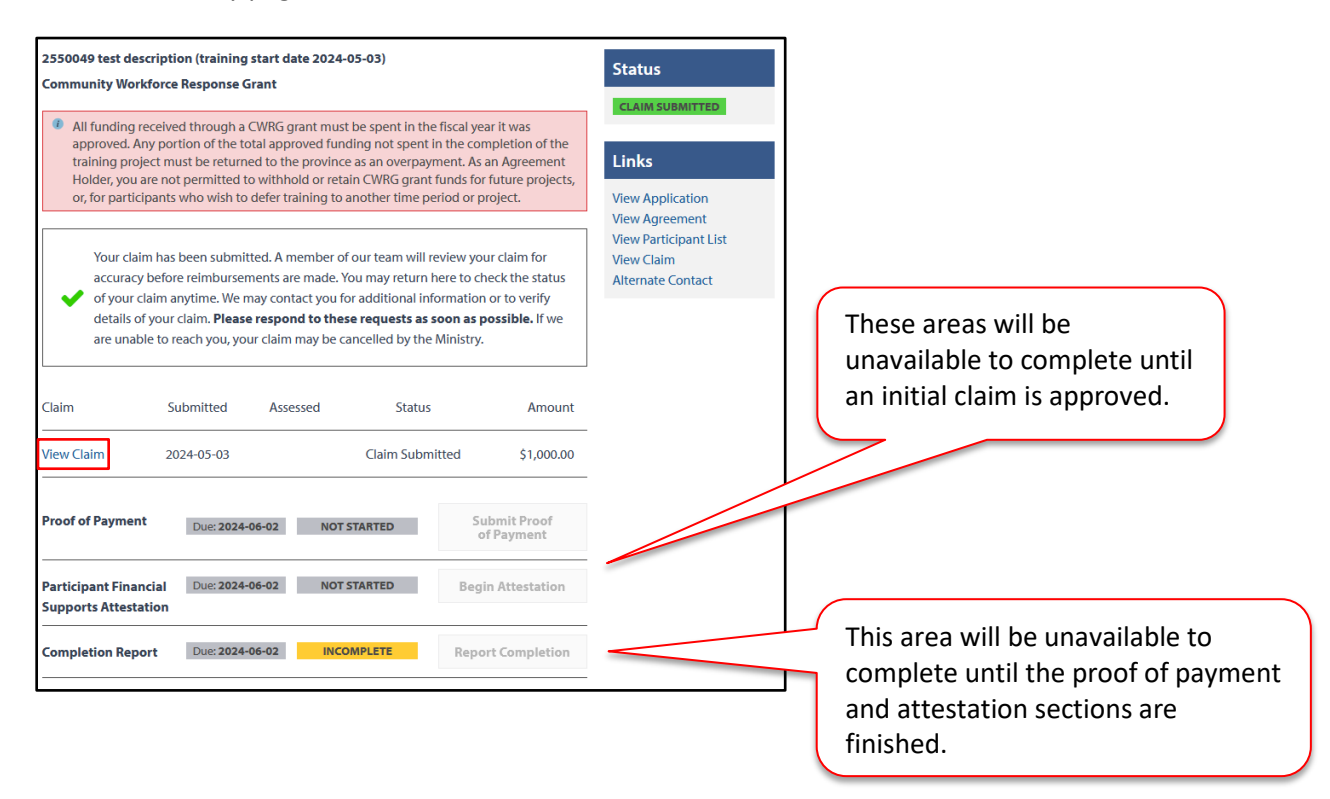